# あいまい重複

## 対象のフィールドのほぼ同一の値(あいまい重複)を検出します。

### ◇機能

《あいまい重複》は、指定したフィールドのほぼ同一の値(あいまい重複)した値がないか検査する機能です。 《あいまい重複》の結果は、テーブルに出力することも可能です。

似通ったテキストを抽出し、テキストを似せてダミーで登録されたデータがないか調べることができます。

|   | 伝票番号   | 法人名     | 金額    |  |          |        |         |       |
|---|--------|---------|-------|--|----------|--------|---------|-------|
| 1 | 100001 | 株式会社AAA | 1,000 |  |          | 仁西来旦   | オータ     | ~ 夕 姑 |
| 2 | 100002 | 株式会社AAB | 1,000 |  | 1        | 100001 |         | 五 供   |
| 3 | 100003 | 株式会社BBB | 700   |  | <u> </u> | 100001 |         | 1,000 |
| 4 | 100003 | 株式会社CCC | 800   |  | 2        | 100002 | 休式会社AAB | 1,000 |
| 5 | 100004 | 株式会社DDD | 900   |  |          |        |         |       |

#### -ב=א

法人名がほぼ同一の値のレコードが抽出される

《分析》-《あいまい重複》

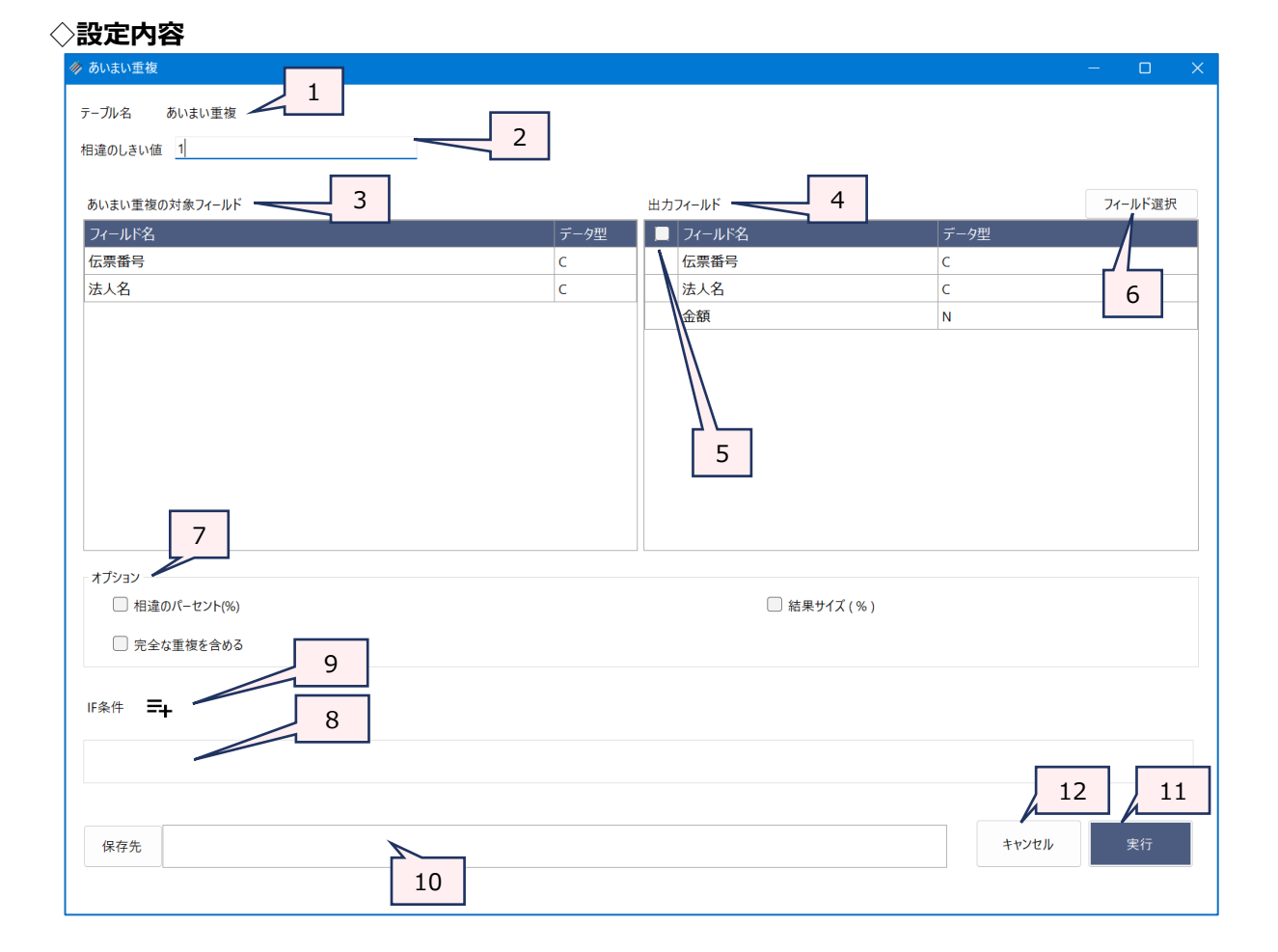

- 1. テーブル名 : 操作の対象となっているテーブルが表示されます。
- 2. 相違のしきい値(必須)
  - :許容される相違の文字数を指定します。
  - 値を大きくすると、あいまい度が高い値(相互の関連性が低い文字列)が含まれるため、 一致の件数が多くなります。
- 3. あいまい重複の対象フィールド(必須)
  - : あいまい重複検査をするフィールドを選択します。
- 4. 出力ィールド : フィールドの一覧から、新規テーブルに出力するフィールドをクリックで選択します。
  - フィールドは、複数選択できます。
  - 選択した順に番号が表示され、フィールドの並び順が決まります。
- 5. フィールドの全選択/全解除
  - : チェックボックスのオン/オフで、すべてのフィールドの選択/解除が行えます。
- 6. 《フィールド選択》ボタン
  - :「フィールドの選択」画面を開き、フィールドの選択・並び順の変更を行うことができます。
- 7. オプション(任意):重複した値のグループ番号を追加します。
  - ▶ 相違のパーセント(%):文字列のうち異なっていてもよい割合を制限します。
  - ▶ 結果サイズ(%):レコード数に対して、出力結果のセット件数の割合を制限します。
  - > 完全な重複含める:あいまい重複の件さ結果に完全な重複も含めて出力します。
- 8. IF条件(任意) : 抽出条件を設定する場合は、「IF条件」に条件式を入力します。
- 9. 《式ビルダー》アイコン
  - :「IF条件」の条件式を入力するために、式ビルダーを開いて使用できます。
- 10. 保存先(必須):実行結果の出力先となる新規テーブル名を入力します。
  - テーブル名の長さは、64文字までです。
  - ファイルの保存先は、プロジェクトが保存されているフォルダの「04\_table」フォルダです。
  - 《保存先》ボタンで、保存するフォルダを変更できます。使用可能なフォルダは、プロジェクトが保存されているフォルダの「04\_table」フォルダおよびそのサブフォルダのみです。
- 11. 《実行》ボタン : 実行します。
- 12. 《キャンセル》ボタン:実行せず画面を閉じます。

#### ◇操作ログ

FUZZYDUP ON FIELDS [あいまい重複対象フィールド] OTHER FIELDS [その他出力フィールド1] [その他 出力フィールド2] …またはALLFIELDS LEVDISTANCE 相違のしきい値 オプション IF 条件式 TO テーブル名 OPEN

※オプションを選択した場合は、選択したオプションが記述されます。

| オプション       | ログ                   |
|-------------|----------------------|
| 相違のパーセント(%) | <b>DIFFPCT</b> 割合    |
| 結果サイズ(%)    | <b>RESULTSIZE</b> 割合 |
| 完全な重複含める    | EXACT                |

※「IF条件」を設定した場合は、IF条件式が記述されます。